クローニング 設定反映マニュアル

本書は、指導者端末と学習者端末のクローニング手順、および指導者端末の設定を学習者端末に反映する手順についての説明書です。

# 目 次

| 概要              | 2 |
|-----------------|---|
| 作業前の事前準備        | 2 |
| 作業時の注意事項        | 2 |
| 作業手順(指導者用)      | 3 |
| 作業手順(学習者用)      | 5 |
| 参考(サイレント実行)     | 7 |
| 参考(マスター/初期化項目)  | 7 |
| ■ 指導者端末/マスターデータ | 7 |
| ■ 指導者端末/初期化項目   | 7 |
| ■ 学習者端末/初期化項目   | 7 |

クローニング設定反映マニュアル PVCXC-M111-C 本書の内容は改良の為、予告無く変更する場合があります。

#### 概要

クローニング展開用のマスター端末で xSync Classroom の確認作業を行うと、アプリケーションの設定内に端末固有の設定や操作履歴などが残ります。クローニングする際はこれらの設定や履歴を削除する必要があります。

## 作業前の事前準備

作業の前に、以下のツール、アカウント、パスワードを準備します。

• クローニングサポートツール

以下の Web サイトから最新版のクローニングサポートツールを入手して ください。

https://jp.vcube.com/support/xsync/supplier-download#classroom\_top

- ・ クローニングサポートツールは、xSync Classroom インストール フォルダーにも格納されています。クローニングサポートツール (CloningTool.exe)は指導者端末/学習者端末で共用です。それぞ れ適切な手順で、インストールフォルダー内のクローニングサポー トツール、または Web サイトから入手した zip フォルダー内のバッ チファイル (xSyncClassroom\_クローニングサポート.bat)を実行 してください。
- xSync Classroom 評価アカウント(作業用)

クローニング作業用の評価アカウントについては、弊社営業担当者、担当 SE にご確認ください。

• xSync Classroom (学習者用) メンテナンス用パスワード

メンテナンスモードのパスワードについては、弊社営業担当者、担当 SE に ご確認ください。

- 補足↓評価アカウントで、マスターイメージ端末の動作確認を行ってください。
  - 学校ごとにマスターイメージ端末を作成する場合は、マスターイメージ端末にアカデミックライセンスを適用できます。

## 作業時の注意事項

- 注意 **ハ**・マスターイメージ端末にシングルライセンスを適用しないでくだ さい。シングルライセンスは単一の PC しか認証されません。
  - 複数の学校向けのマスターイメージ端末を作成する場合、マス ターイメージ端末にアカデミックライセンスを適用しないでくだ さい。既に適用してしまった場合、ライセンス管理サーバーより、 適用ライセンスの解除を行ってください。
  - xSync Classroom の動作確認、設定作業を完了後、マスターイ メージ端末の作成を行ってください。
  - 本作業を実施後、xSync Classroom は実行しないでください。
     xSync Classroom を実行した場合、本作業を再度行ってください。

# 作業手順(指導者用)

- **1.** xSync Classroom をインストールします。
- **2.** xSync Classroom の初回起動時、評価用アカウントを適用します。

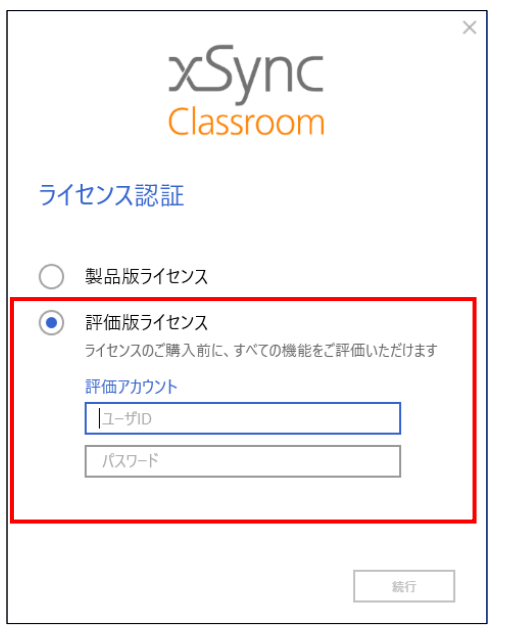

 
 ・ 学校ごとにマスターイメージ端末を作成する場合は、マスターイ メージ端末にアカデミックライセンスを適用できます。

 その場合は、製品版ライセンス側にライセンスキーを入力します。
 **3.** ホーム→ [メニュー] → [設定] より、納品先向けに xSync Classroom の設定を行います。

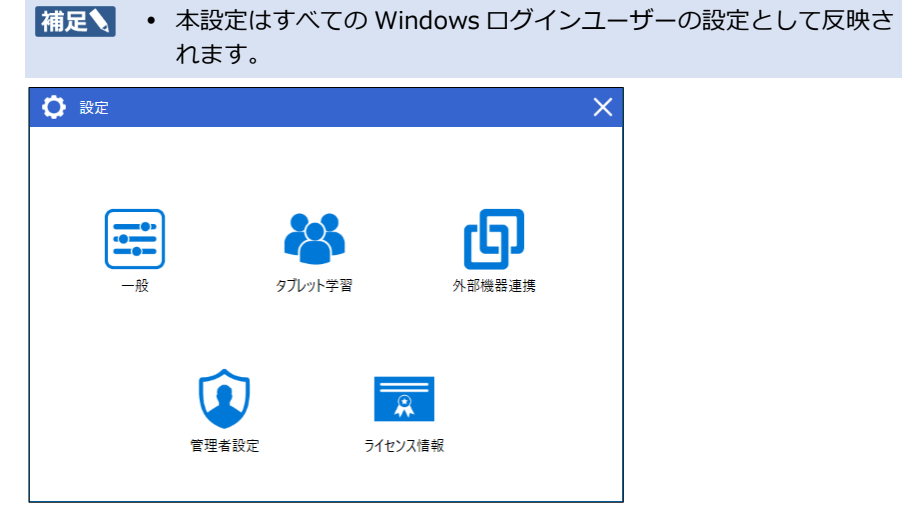

- **4.** 動作確認と設定の完了後、起動中の xSync Classroom を停止します。
- 5. バックグラウンドプロセスとして起動している xSync Manager を停止します。

|                               |           |        | _        |        | ×            |
|-------------------------------|-----------|--------|----------|--------|--------------|
| ノバール(E) オノジョン(Q) 表示(V)        |           |        | 7        |        |              |
| ノロセス「ハノオーマンス」アノリの腹腔「スタート      | ・アッノ ユーサー | ・詳細 サー | <u> </u> |        |              |
| ^                             | 47%       | 66%    | 0%       | 0%     |              |
| 名前                            | CPU       | メモリ    | ディスク     | ネットワーク |              |
| X Sync Manager (32 どット)       | 0%        | 5.3 MB | 0 MB/秒   | 0 Mbps | ^            |
| 🚫 xSyncClientManager (32 どット) | 0%        | 0.8 MB | 0 MB/秒   | 0 Mbps | ~            |
| ○ 簡易表示(D)                     |           |        |          | タスクの終了 | ( <u>E</u> ) |

6. クローニングサポートツールを実行します。

実行するファイルは以下のうちいずれかです。

- xSync Classroom のインストールフォルダーに格納されている CloningTool.exe
- Web サイトから入手した zip フォルダー内のバッチファイル
- 補足 XSync Classroom のインストールフォルダーは以下のとおりです。
  - 32 ビット OS :
    - C: ¥Program Files ¥Pioneer VC ¥xSync Classroom
  - ・ 64 ビット OS : C:¥Program Files (x86)¥PioneerVC¥xSync Classroom

実行すると確認のダイアログが表示されます。

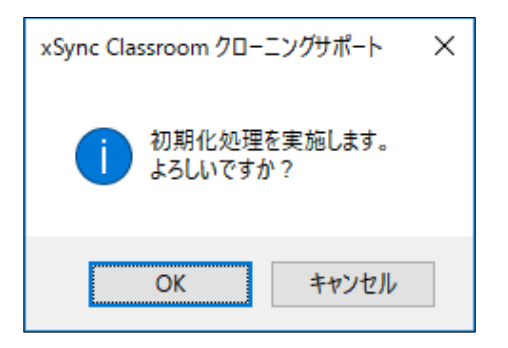

**7.** [OK] をタップします。

初期化完了後、完了のメッセージが表示されます。

| xSync Classroom クローニングサポート 🛛 🗙 |
|--------------------------------|
| 前期化完了しました。                     |
| ОК                             |

## xSync Classroom

# 作業手順(学習者用)

- **1.** xSync Classroom Client をインストールします。
- トップ画面 [xSync Classroom について] → [メンテナン ス] →パスワード→設定画面より、納品先向けに xSync Classroom 学習者用の設定を行います。

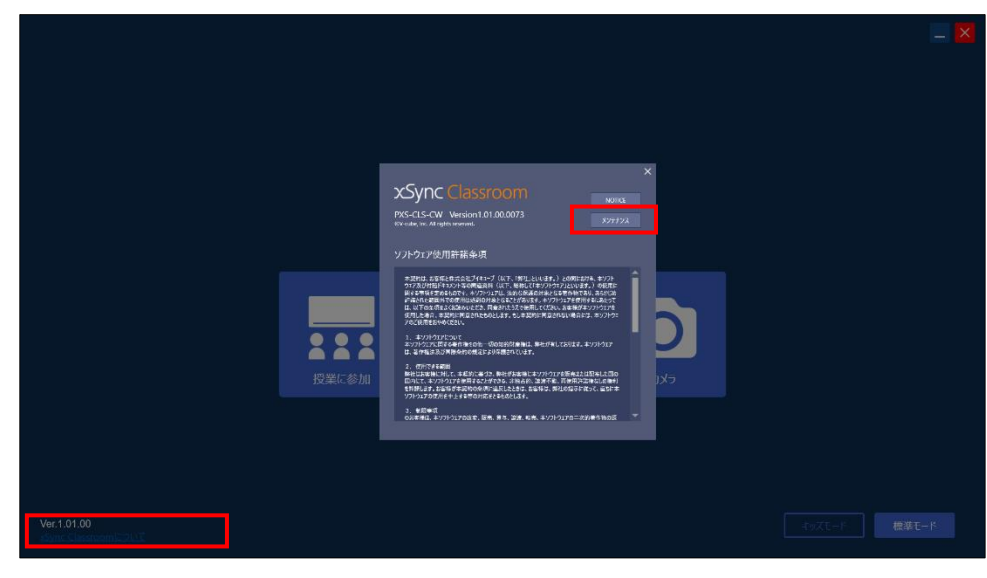

**3.** 設定完了後、起動中の xSync Classroom Client を停止します。

**4.** バックグラウンドプロセスとして起動している xSyncClientManagerを停止します。

| ファイル(E) オプション( <u>O</u> ) | 表示( <u>V</u> ) |            |            |        |                  |            |                     | 0405 |
|---------------------------|----------------|------------|------------|--------|------------------|------------|---------------------|------|
| プロセス パフォーマンス              | アプリの履歴         | スタートアップ    | ユーザー       | 詳細     | サービス             |            |                     |      |
| へ<br>名前                   |                |            | 47%<br>CPU | 6      | <b>6%</b><br>メモリ | 0%<br>ディスク | <b>0%</b><br>ネットワーク |      |
| XSync Manager (32 ビット)    |                |            | 0%         | 5.3 MB |                  | 0 MB/秒     | 0 Mbps              | ^    |
| S xSyncClientMa           | nager (32 Ky   | <b>/ト)</b> | 0%         | 0.8    | BMB              | 0 MB/秒     | 0 Mbps              | ~    |

- **5.** xSync Classroom Client インストールフォルダーに格納され ている CloningTool.exe を実行します。
  - interval xSync Classroom Client インストールフォルダーは、
     C:¥ProgramData¥PioneerVC¥xSync Classroom¥Client¥Bin」
     です。

実行すると確認のダイアログが表示されます。

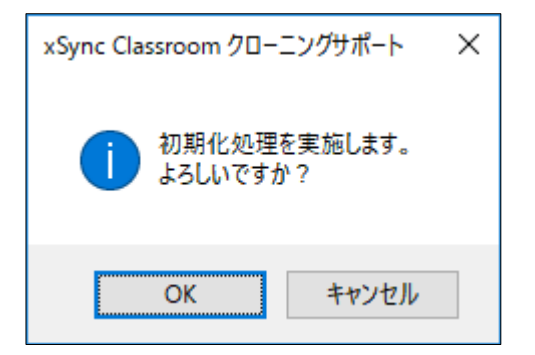

**6.** [OK] をタップします。

初期化完了後、完了のメッセージが表示されます。

| xSync Classroom クローニングサポート 🛛 🗙 |
|--------------------------------|
| <b>)</b> 初期化完了しました。            |
| ОК                             |

以上で作業は完了です。以降、xSync Classroom Client は起動しないでください。起動した場合、本作業を再度実施してください。

## 参考(サイレント実行)

起動パラメータ -silent をつけると、メッセージボックスが非表示となります(サ イレント実行)。

## 参考(マスター/初期化項目)

xSync Classroom クローニングサポートツールで Windows ログインユーザー 共用としてマスターとなる項目、初期化される項目は以下のとおりです。

## ■ 指導者端末/マスターデータ

#### 指導者端末

- マスターデータとなるファイル
- C:¥Users¥<ユーザー>¥AppData¥Roaming¥PioneerVC¥xSync Classroom¥Host¥Settings
- C:¥Users¥<ユーザー>¥AppData¥Roaming¥PioneerVC¥xSync Classroom¥Host¥ConnectList
- C:¥Users¥<ユーザー>¥AppData¥Roaming¥PioneerVC¥xSync Classroom¥Host¥TabletLearnig
- マスターデータ格納先
- $C: {\tt ProgramData} {\tt PioneerVC} {\tt xSync \ Classroom} {\tt Host} {\tt Settings} {\tt Users} {\tt Master}$

## ■ 指導者端末/初期化項目

## 指導者端末

設定項目削除 C:¥ProgramData¥PioneerVC¥xSync Classroom¥Host¥Settings¥CommonSetting.xml <GuidOfUUID> <GuidOfRandam> ユーザー情報削除 C:¥ProgramData¥PioneerVC¥xSync Classroom¥Host¥Log C:¥ProgramData¥PioneerVC¥xSync Classroom¥Host¥Operation Log C:¥Users¥<ユーザー>¥AppData¥Roaming¥PioneerVC¥xSync Classroom¥Host Connectl ist

- Connectl ist
- Data Cache
- Settings
- TabletLearnig
- ユーザーデータ情報削除(フォルダ削除)
- C:¥Users¥<ユーザー>¥Documents¥xSync Classroom

## ■ 学習者端末/初期化項目

学習者端末 設定削除 C:¥ProgramData¥PioneerVC¥xSync Classroom¥Client¥Setting¥DeviceSetting.xml <GUID\_OF\_UUID> <GUID\_OF\_RANDOM> フォルダー削除 C:¥ProgramData¥PioneerVC¥xSync Classroom¥Client¥Log C:¥Users¥<ユーザー>¥Documents¥xSync Classroom C:¥Users¥<ユーザー>¥AppData¥Roaming¥PioneerVC¥xSync Classroom¥Client